# Pour ouvrir l'interface d'AlmaPro une nouvelle méthode d'authentification est imposée par l'ASIP par la saisie d'un identifiant et d'un mot de passe

## **Composition de l'identifiant :**

Votre identifiant est composé de votre nom suivi d'un point et de votre prénom sans espace (sauf pour les noms composés ou les prénoms composés)

#### Exemple :

Pour le Dr CHARBONNEL Pascal l'identifiant sera charbonnel.pascal

Dans de la version 4 d'AlmaPro il est possible de trouver son identifiant dans les options avancées

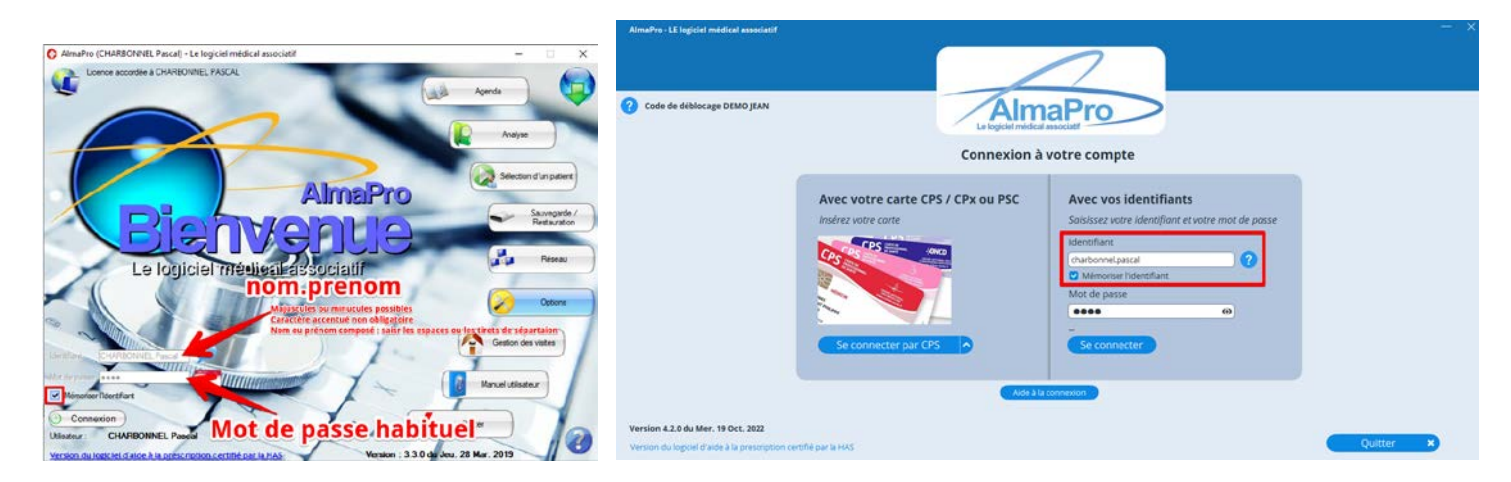

## « Identifiant » : charbonnel.pascal il faut mettre un point « . » entre votre Nom et Prénom

Il possible de saisir votre identifiant en minuscule ou en majuuscule

Il n'est pas obligatoire de saisir les caractères accentués

Si votre Nom ou Prénom est composé, il faut saisir le tiret (-) ou l'espace entre les deux parties

## Exemple

Astuce : Pour ouvrir AlmaPro dans sa version 3.3 te 4 , vérifiez comment est saisie votre nom d'utilisateur dans la version 3.2

|                                        | Mot de passe  | ••••                |  |
|----------------------------------------|---------------|---------------------|--|
|                                        | Utilisateur : | SECRETARIAT MEDICAL |  |
| L'identifiant sera secretariat.medical |               |                     |  |

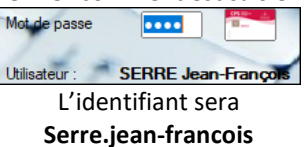

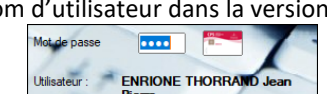

L'identifiant sera enrione thorrand.jean pierre

#### « Mot de passe » : 1234

Le mot de passe est le même que la version 3.2.

« Mémoriser l'identifiant » : 🛛

En cochant cette case au prochain lancement d'AlmaPro il suffira de saisir la 1<sup>er</sup> lettre de votre identifiant.

« Connexion » permet d'ouvrir AlmaPro ou utilisez la touche « Entrée » de votre clavier pour valider « Connexion »

Pour information, il est aussi possible d'ouvrir AlmaPro avec votre carte CPS.

Pour ouvrir AlmaPro à partir de l'icône de la carte CPS il faut avoir renseigné le numéro de sa carte CPS dans les « **Options** » d'AlmaPro.

Allez dans les « **Options »** puis **« Informations Utilisateur ».** Dans l'encadré « **CPS** » indiquez le code de votre carte CPS (le numéro à 12 chiffres figurant sur la carte CPS).

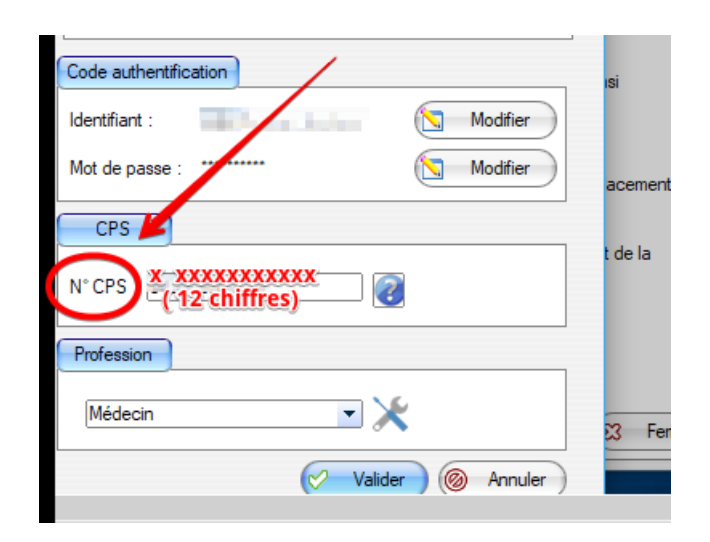

Veuillez saisir les informations ce trouvant à cet endroit sur votre carte CPS. VEUILLEZ SAISIR TOUS LES CHIFFRES ET LES LETTRES MAIS SANS SAISIR LES ESPACES.

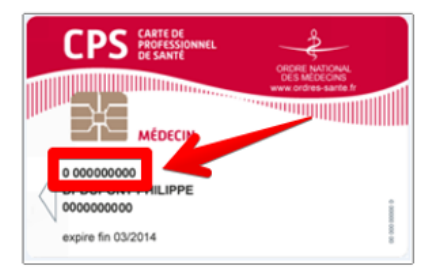

Maintenant pour ouvrir AlmaPro cliquez sur l'icône de la carte CPS. Puis indiquez le code à quatre chiffres de votre carte CPS

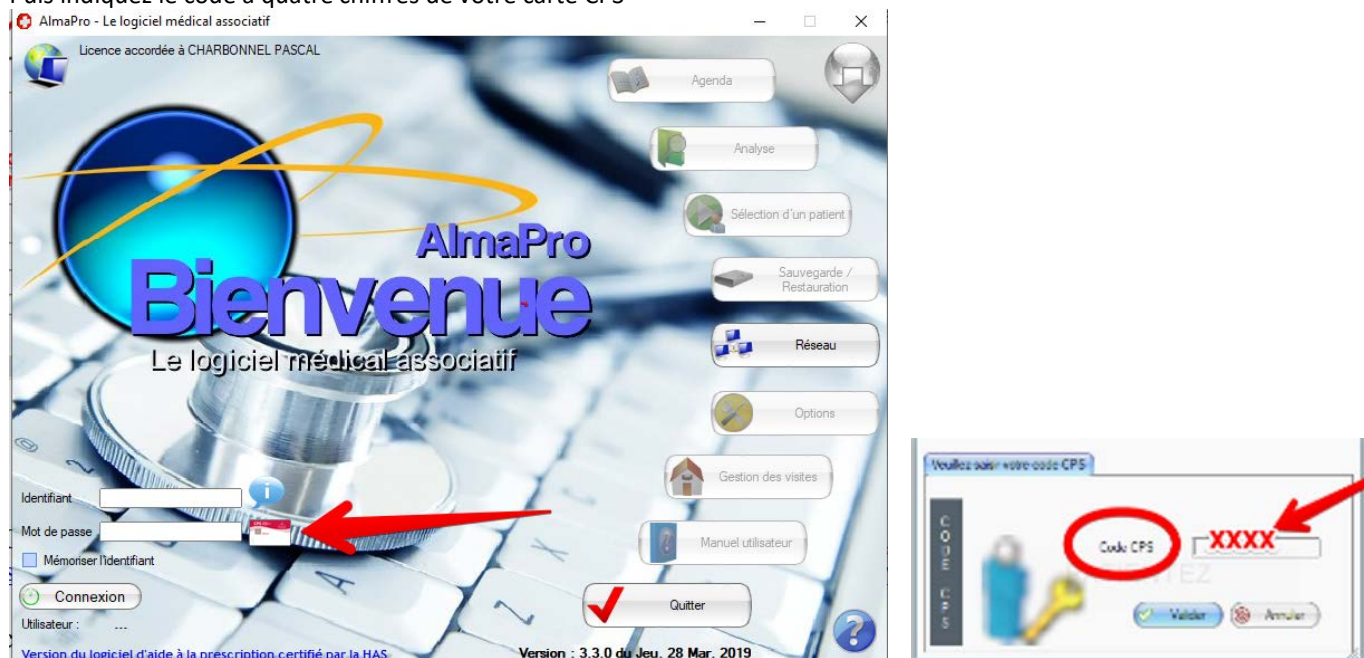

Si l'accès par la CPS ne fonctionne pas installez le pack « **ATSAM pour Windows** » permettant d'utiliser les cartes CPS et Vitale: Procédure détaillée cliquez ici